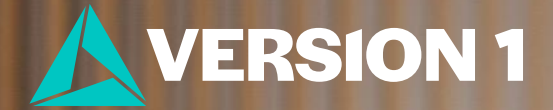

# How to Quickly Detect Outliers in IBM SPSS Statistics

Classification: Controlled. Copyright ©2025 Version 1. All rights reserved.

### **Detecting Outliers**

- Open IBM SPSS Statistics. 1.
- Load your dataset. 2.
- Navigate to **Analyze > Descriptive Statistics > Explore**. 3.
- Select the variable(s) you want to analyze. 4.
- Choose the **statistics** and **plots** you want to generate. 5.
- Click OK to run the procedure. 6.

| ta Explore                                                                                                    | ×                                                    |
|----------------------------------------------------------------------------------------------------|------------------------------------------------------|
| Image: Wirkstat       Image: Dependent List:         Image: Wirkstat       Image: Main Main Main Main Main Main Main Main | Statistics<br>Plo <u>t</u> s<br>Options<br>Bootstrap |
| ✓ educ ✓ paeduc ✓ maeduc ✓ speduc ✓ speduc                                                                                |                                                      |
| ■ Display ● Both ○ Statistics ○ Plots                                                                                     |                                                      |
| OK Paste Reset Cancel Help                                                                                                | ]                                                    |

ta Explore:

| Explore: Statistics                                                                                                    | × | Explore: Plots                                                                                                    | ×                                |  |
|----------------------------------------------------------------------------------------------------|---|----------------------------------------------------------------------------------------------------|----------------------------------|--|
| Qescriptives     Confidence Interval for Mean: 95     M-estimators     Qutliers     Percentiles     © Default (5,10,25,50,75,90,95) | % | Boxplots       Descr         ● Eactor levels together       □ Ste         ○ Dependents together       ☑ His         ○ None       ○ None | iptive<br>em-and-leaf<br>etogram |  |
| Quartiles (25,50,75)     Custom     Add     Change     Remove                                                                       |   | <ul> <li>✓ Normality plots with tests</li> <li>Spread vs Level with Levene Test</li> <li>● None</li> <li>● Power estimation</li> </ul>  | tests<br>evene Test              |  |
| Method: HAVERAGE                                                                                                    |   | Iransformed Power: Natural log     Untransformed                                                                                        |                                  |  |
| Continue Cancel Help                                                                                                    |   | <u>Continue</u> Cancel He                                                                                                    | lp                               |  |

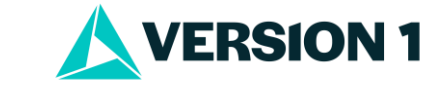

#### Output

- Check Descriptives Look at the difference between the mean and the 5% trimmed mean, consider data distribution and minimum and maximum values.
- Review the table of outliers.
- Review Boxplots Outliers and extreme cases are displayed as individual points beyond the whiskers.
- Examine Stem and Leaf Plots to find outliers in the data distribution.

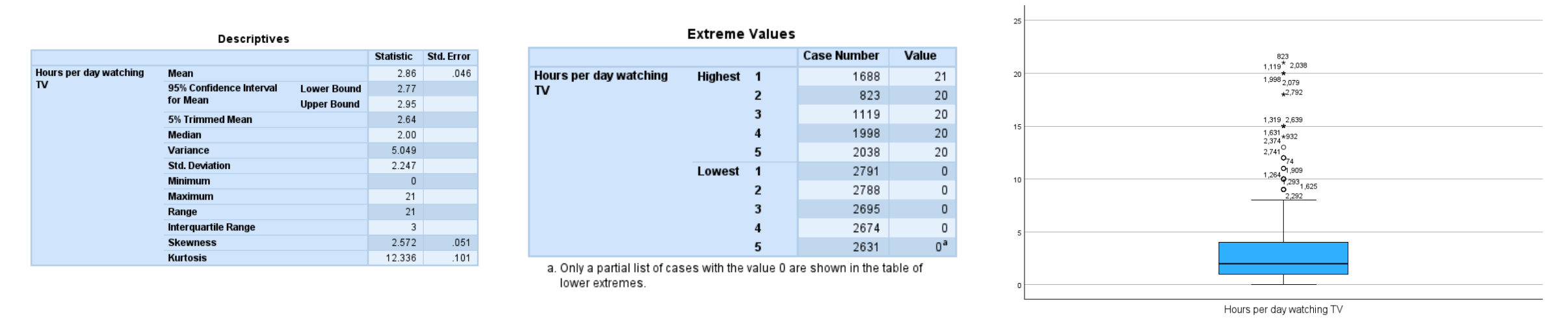

Note: The **5% trimmed mean** sorts data removing lowest and highest 5% of values - averages the remaining values.

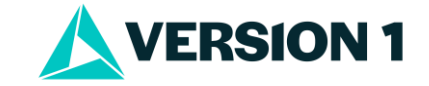

## **Flagging Outliers in the Data**

- You can use **Data Validation** to identify the number of rule violations and flag cases that violate the rule.
- Below, the rule was if TV Hours per day > 7 then flag case in the data.

#### Variable Summary

|                              | Rule    | Number of<br>Violations |
|------------------------------|---------|-------------------------|
| Hours per day watching<br>TV | TV_Rule | 96                      |
|                              | Total   | 96                      |

**Data Validation - SPSS Analytics Partner** 

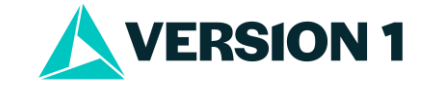

# **Tips and Best Practices**

- Visualise data to spot outliers.
- Recognize the effect of outliers on your analysis.
- Verify outliers using methods like Boxplots and Data Validation.
- Document and explain your approach to handling outliers.
- **Outlier**: A data point far outside the normal range, potentially valid or erroneous.
- Anomalous case: Any data point that deviates from expected patterns, including outliers and errors.
- Data understanding and examination is crucial!

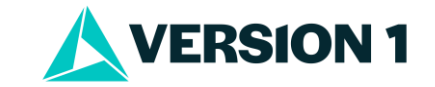

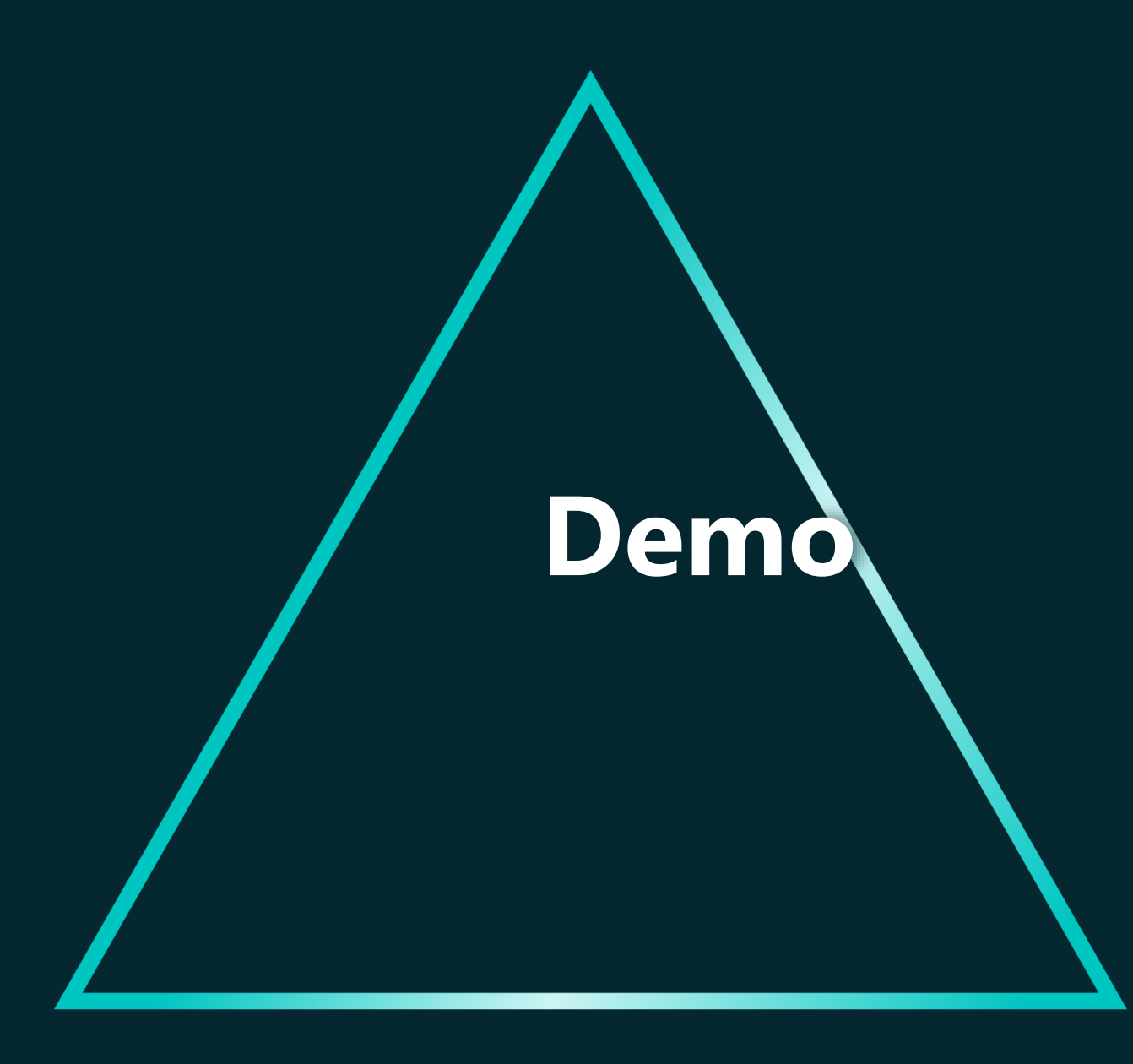

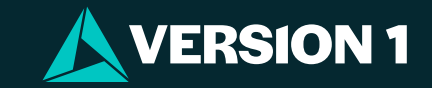